## Step-By-Step Guide for Downloading and Installing Microsoft Teams

1) From your local computer (not RD Web Access), open a web browser (Internet Explorer, Google Chrome, etc.) and go to <a href="http://teams.microsoft.com/">http://teams.microsoft.com/</a>

2) A Microsoft Teams page will appear giving you two options (Get the Windows app or Use the web app instead)

| C 🛆 🔒 microsoft.com/en-ca/microsoft-teams/group-chat-software                                                     |                                                                               | * e    |
|----------------------------------------------------------------------------------------------------|-------------------------------------------------------------------------------|--------|
| 🚺 Microsoft 365 admi 🧧 VCEplus: Profession 📇 PirateBay 🛕 Microsoft Endpoint 📮 VMware Horizon 🛟 Fortinet NSE Insti | tute 🚺 Adobe ID 🧌 Setup a Google Acc 🔟 Can I Start A Career 🧧 ExtremeCloud IQ |        |
| Microsoft Teams Products - Solutions - Resources - Pricing More Microsoft 36                                      | 15 Download Teams Sign up for free Sign in                                    |        |
| The Together Mode and Large Gallery View features and                                                             | re rolling out to customers now. Learn how to turn on these new features >    |        |
|                                                                                                    |                                                                               |        |
|                                                                                                    | Newly See                                                                     | - (    |
|                                                                                                    | 005.16 C 🗘 🚥 🕴 🖡                                                              | a 🔷 Le |
|                                                                                                    |                                                                               |        |
| Microsoft Tooms                                                                                                   |                                                                               |        |
| MICIOSOIT TEATIIS                                                                                                 |                                                                               |        |
| More ways to be a team.                                                                                           |                                                                               |        |
| Sign up for free Sign in                                                                                          |                                                                               |        |
| Take a Teams quided tour >                                                                                        |                                                                               | -      |
| lake a fearing guided tour 2                                                                                      |                                                                               |        |
|                                                                                                    |                                                                               |        |

3) Click on "Get the Windows app" and the file will begin downloading at the bottom, left side of your screen. Choose Download for desktop or mobile.

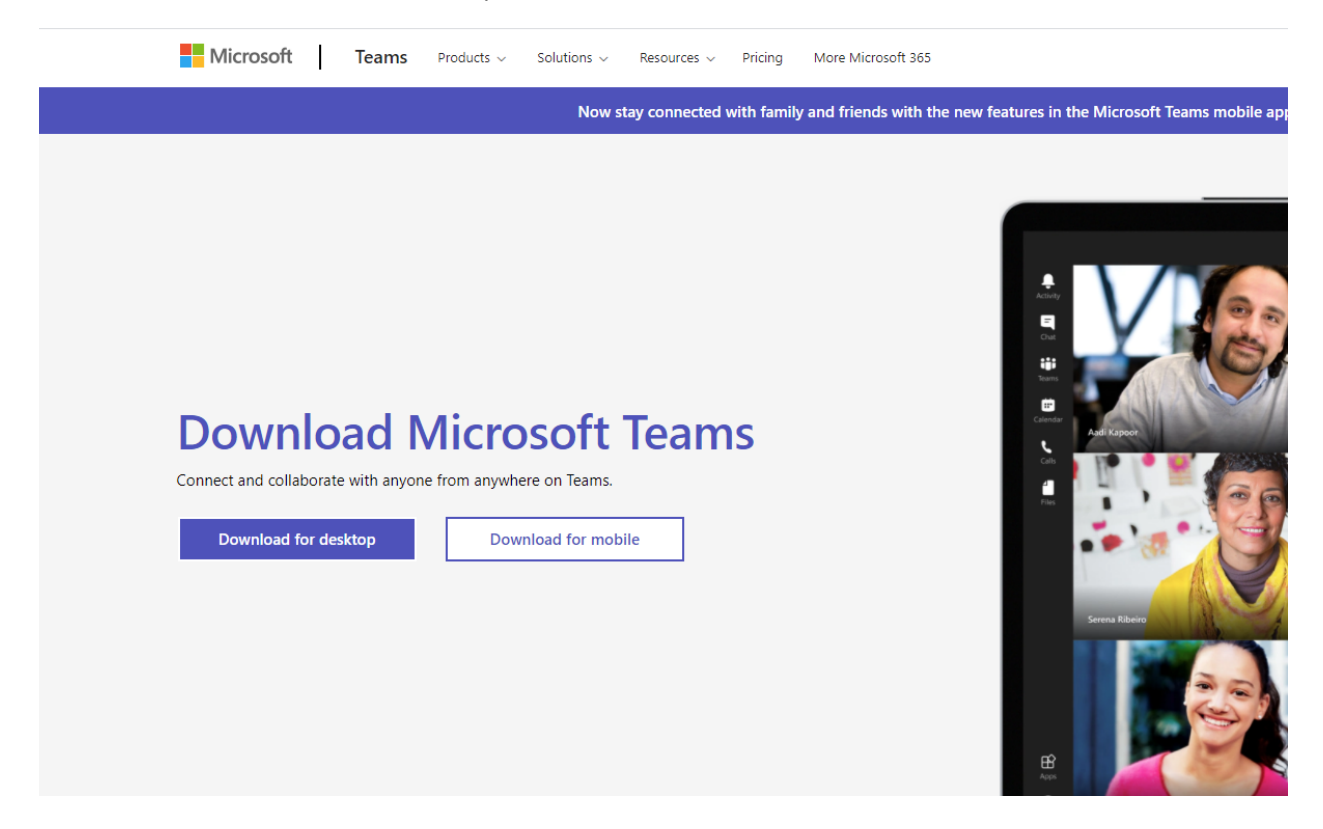

4) When the download file is complete, click on it once to open the Download folder and run the TEAMS installation file. Teams\_windows\_x64.exe. Once installation complete, it will be asked for to login. Please entre your email address and password.

| 📫 Microsoft Teams |                                                                                  | _ | × |        |
|-------------------|----------------------------------------------------------------------------------|---|---|--------|
|                   | Microsoft Teams                                                                  |   |   |        |
|                   |                                                                                  |   |   | \$<br> |
|                   | Enter your work, school,<br>or Microsoft account.                                |   |   |        |
|                   | Enter your work, school,<br>or Microsoft account.<br>§ign-in address             |   |   |        |
|                   | Enter your work, school,<br>or Microsoft account.<br>\$ign-in address<br>Sign in |   |   |        |